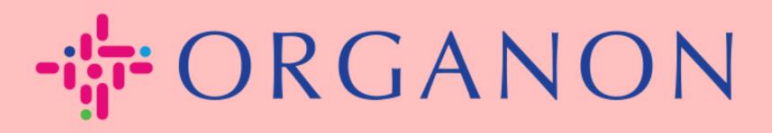

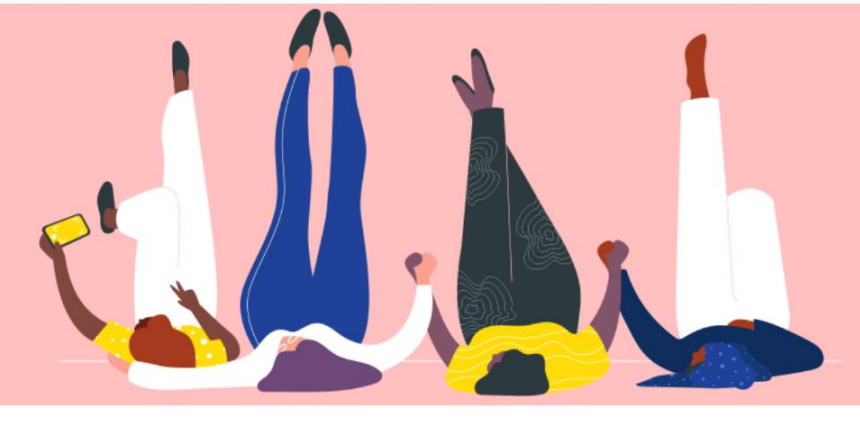

## LÀM CÁCH NÀO ĐỂ NHẬP THÔNG TIN LIÊN HỆ VỚI TÔI Hướng dẫn quy trình

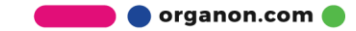

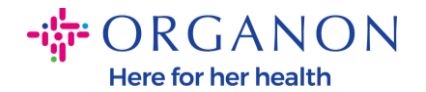

## Làm cách nào để nhập thông tin liên hệ của tôi vào COUPA

1. Bạn sẽ nhận được một email thông báo rằng bạn đã kết nối với Organon trên Coupa, nơi bạn sẽ có thể cập nhật hồ sơ của mình để hướng bạn đến một trang trong COUPA để điền thông tin còn thiếu.

| ORGANON<br>Organon UAT You are Connected to Organon on Coupa                                                                                                    |
|----------------------------------------------------------------------------------------------------|
| Powered by 🗱 Coupa                                                                                                    |
| Hello Supplier,                                                                                                    |
| Organon wants you to respond by updating your company profile on Coupa, their chosen platform for Spend Management. This information is required so they can transact with you electronically.                                                                                                    |
| Coupa's Supplier Portal is completely free, setup is fast, and it helps you better transact and communicate electronically. Find out more using the links below.                                                                                                    |
| You can respond and send your information to your customer without joining, but joining allows you to more easily update your company info if it ever changes, as well as do things with <i>Organon</i> (and your other buying organizations that use Coupa) like view purchase orders, create invoices, manage POs and invoices, get real-time SMS alerts, and much more. |
| Use the buttons to either respond or decline, or forward this request to another person at your company.                                                                                                    |
| Welcome!                                                                                                    |
| Log In                                                                                                    |
| <b>森 coupa</b>                                                                                                    |
| Business Spend Management<br>To get immediate updates via SMS or change notification preferences, go <u>here and adjust your settings</u>                                                                                                    |

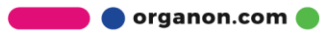

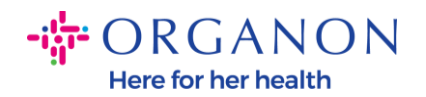

2. Chuyển đến Trang doanh nghiệp rồi đến Yêu cầu thông tin. Đảm bảo rằng bạn đang chọn Organon ở góc trên cùng bên phải.

| <b>氯coup</b> a | 🗱 coupa supplier portal       |                                          |                   |              |                        |            |          |           |                | HELP ~    |      |   |
|----------------|-------------------------------|------------------------------------------|-------------------|--------------|------------------------|------------|----------|-----------|----------------|-----------|------|---|
| ♠              | Invoices                      | Orders Bus                               | iness Profile     | Setup        | Service Sheets         | ASN        | Sourcing | Forecasts | Catalogs       | Add-ons   | More |   |
| Busine         | ss Profile                    | Legal Entities                           | Information Re    | equests      | Performance Eva        | aluation   |          |           |                |           |      |   |
| Orgar          | non - Te<br><mark>√</mark> we | est 13JAN2                               | 025               | from your    | Public Profile.        |            |          | Profile   | Organon - Test | 13JAN2025 | ×    | T |
|                | Choose                        | e the correct State<br>Partner Data Form | or Region unless  | you need     | to keep the curren     | t value.   |          |           |                |           | ×    |   |
|                | This f                        | orm to be used for                       | requesting vendor | informatio   | n/registration directl | y from the | vendor   |           |                |           |      |   |
|                | <b>Supplier</b><br>Test 13JA  | Information                              |                   |              |                        |            |          |           |                |           | 0    |   |
|                | Coupa ho                      | ow-to guides<br>://www.organon.co        | m/about-organon/s | suppliers/c. |                        |            |          |           |                |           |      |   |
|                | Vendo                         | or Contact                               | Informatio        | n            |                        |            |          |           |                |           |      |   |

3. Bạn sẽ có một danh sách dài các trường cần được điền. Tuy nhiên, hãy nhớ rằng bạn chỉ cần điền vào tất cả các trường có dấu hoa thị màu đỏ.

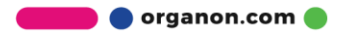

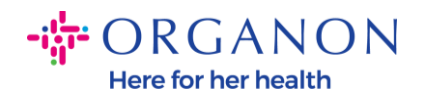

| rimary Contact                           |   |
|------------------------------------------|---|
| * Primary Contact - First Name           |   |
| First Name Here                          |   |
| * Primary Contact - Last Name            |   |
| Last Name Here                           |   |
|                                          |   |
| * Primary Contact - Email Address        |   |
| companyname@domain.me                    | i |
| Primary Contact - Mobile Phone US/Canada |   |
| Primary Contact - Work Phone             |   |
| US/Canada 🗸 321555555555                 |   |
| 650-555-1212                             |   |
| Contact Purpose Select Some Options      |   |
|                                          |   |

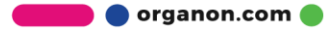

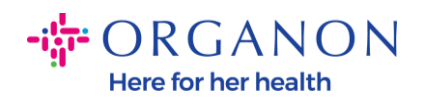

| * Region         |   |
|------------------|---|
| Country/Region   |   |
| United States    | ~ |
|                  |   |
| State Region     |   |
| Alaska - AK      | ~ |
|                  |   |
| State ISO Code   |   |
| US-AK            |   |
|                  |   |
|                  |   |
| Address Name     | ] |
|                  |   |
| Church Address   |   |
| * Street Address |   |
| Main Road 123    |   |
|                  |   |
| * City           |   |
| New York         |   |
|                  |   |
| * Postal Code    |   |
| 12345            |   |
|                  |   |

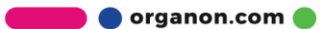

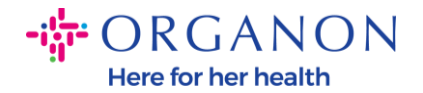

| * Tax Category                                                                   | L                                                                                                    |
|----------------------------------------------------------------------------------|----------------------------------------------------------------------------------------------------|
| US-USA (US)<br>US01 US Tax I<br>mber (US01)                                      | lentification Nu 🗴 🗸                                                                                                    |
|                                                                                  |                                                                                                    |
| In case of no tax I                                                              | of a supplier for an Indian company code, please fill with value "NA" under tax category IN                                                                                    |
| In case of no tax l                                                              | of a supplier for an Indian company code, please fill with value "NA" under tax category IN                                                                                    |
| In case of no tax I                                                              | ) of a supplier for an Indian company code, please fill with value "NA" under tax category IN                                                                                  |
| In case of no tax I<br>* Tax Number 1<br>1234561232N                             | of a supplier for an Indian company code, please fill with value "NA" under tax category IN                                                                                    |
| In case of no tax I * Tax Number 1 1234561232N Please enter the t                | o of a supplier for an Indian company code, please fill with value "NA" under tax category IN 7 x number Associated with Tax Category                                          |
| In case of no tax I * Tax Number 1 1234561232N* Please enter the t               | o of a supplier for an Indian company code, please fill with value "NA" under tax category IN 7 x number Associated with Tax Category                                          |
| In case of no tax I * Tax Number 1 1234561232N Please enter the t Do you have an | o of a supplier for an Indian company code, please fill with value "NA" under tax category IN 7 x number Associated with Tax Category additional tax details beyond first set? |

**4.** Trong phần Địa **chỉ Remit -to**, bạn sẽ cần thêm dữ liệu ngân hàng của công ty mình.

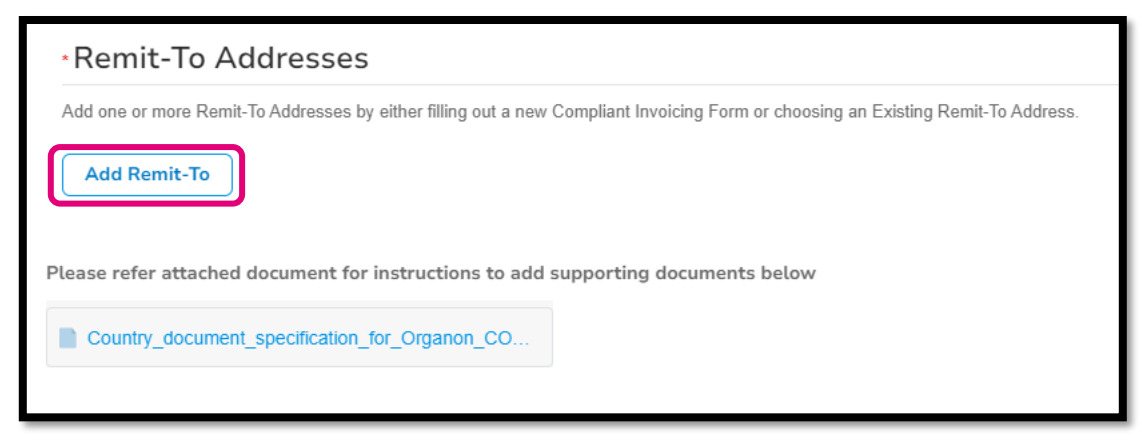

**5.** Bạn sẽ thấy trang này.

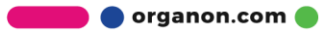

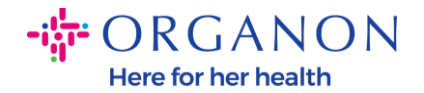

| How would you like to be paid?         All Methods       Bank Transfers       Credit Cards            • Add Payment Methods |     |
|----------------------------------------------------------------------------------------------------|-----|
| All Methods Bank Transfers Checks Credit Cards                                                                              |     |
|                                                                                                    | hod |
| Organon prefers Credit Cards, Bank Transfers, Checks Payments.                                                              |     |
|                                                                                                    |     |
|                                                                                                    |     |
|                                                                                                    |     |
|                                                                                                    |     |
|                                                                                                    |     |
| Currently, there are no valid accounts available for your selection                                                         |     |

6. Hoặc bạn sẽ có cái này.

7. Nếu như mục 5bạn sẽ có màn hình bên dưới, một lần nữa chỉ điền vào các trường códấu hoa thị màu đỏ.

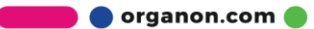

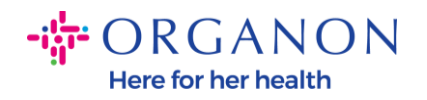

| W                                             | here's your business locate                                                                                                    | ed?                           | × |  |  |  |  |  |
|-----------------------------------------------|----------------------------------------------------------------------------------------------------|-------------------------------|---|--|--|--|--|--|
| Setting up your business details in           | Coupa will help you meet your cus                                                                                                    | comer's invoicing and payment |   |  |  |  |  |  |
| requirements. For best results with possible. | requirements. For best results with current and future customers, complete as much information as possible.                                  |                               |   |  |  |  |  |  |
| * Legal Entity Name<br>* Country/Region       | This is the official name of your<br>business that is registered with<br>the local government and the<br>country/region where it is located. |                               |   |  |  |  |  |  |
|                                               |                                                                                                    | Cancel Continue               |   |  |  |  |  |  |

| * A d duran 1 inc. 4 | ,                                  |   |                                                  |
|----------------------|------------------------------------|---|--------------------------------------------------|
| * Address Line 1     |                                    | G |                                                  |
| * City               |                                    |   | REQUIRED FOR                                     |
| State                | Select an Option                   | V | INVOICING                                        |
| * Postal Code        |                                    |   | Enter the registered address of                  |
| Country/Region       | United States                      |   | location where you receive government documents. |
|                      | 🗹 Use this address for Remit-To и  |   |                                                  |
|                      | 🗖 Use this for Ship From address 🥖 |   |                                                  |

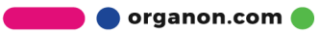

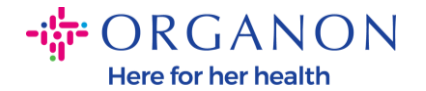

| What is your Tax ID? 🥡 |                              |     |  |  |  |  |
|------------------------|------------------------------|-----|--|--|--|--|
| Country/Region         | United States                | ) × |  |  |  |  |
| Tax ID                 |                              |     |  |  |  |  |
|                        | ☐ I don't have Tax ID Number |     |  |  |  |  |
|                        | Add additional Tax ID        |     |  |  |  |  |

| Miscellaneous      |                |   |
|--------------------|----------------|---|
| Invoice From Code  |                | 1 |
| Preferred Language | English (US) 🐱 |   |

8. Và vui lòng nhấp vào Lưu & Tiếp tục ở cuối.

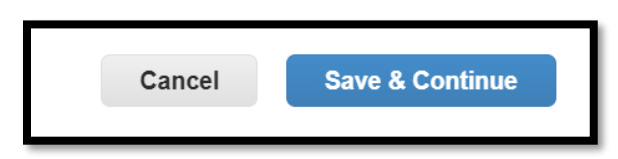

 Sau đó, bạn sẽ có màn hình bên dưới, vui lòng chọn Tài khoản ngân hàng.

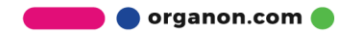

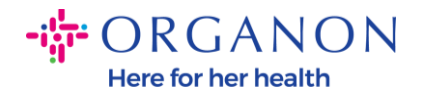

| Where do yo                                                                                                    | u want to receive payment? |
|----------------------------------------------------------------------------------------------------|----------------------------|
| * Payment Type<br>Address<br>What is your R<br>Bank Account<br>Virtual Card<br>Address Line 1 Main road 123<br>City Hammonton | 1234                       |

10. Sau đó, bạn sẽ cần điền dữ liệu vào các trường bên dưới, dữ liệu này sẽ khác nhau thông qua Quốc gia / Khu vực tài khoản ngân hàng đã chọn. Đối với trường hợp cụ thể này đối với Hoa Kỳ, các trường là:

- Tên người thụ hưởng
- Tên ngân hàng
- Số tài khoản
- Xác nhận số tài khoản
- Số định tuyến ACH (Nếu Quốc gia Ngân hàng là Hoa Kỳ)
- Số định tuyến ngân hàng (Nếu Quốc gia Ngân hàng là Hoa Kỳ)
- Mã SWIFT/BIC hoặc đánh dấu vào Ngân hàng của tôi không có mã BIC

Nếu bạn có bất kỳ nghi vấnnào, vui lòng theo dõi bảng này để được hướng dẫn:

| Lĩnh vực ngân hàng                    | Bắt buộc | Quốc gia |
|---------------------------------------|----------|----------|
| BSB                                   | Có       | AU       |
| Số phương tiện công<br>cộng / tổ chức | Có       | СА       |

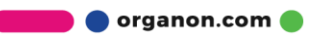

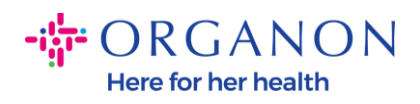

| IFSC                                 | Có     | TRONG                       |
|--------------------------------------|--------|-----------------------------|
| Mã sắp xếp                           | Có     | GB                          |
| Số định tuyến ACH                    | Có     | Chúng tôi                   |
| Số định tuyến dây                    | Có     | Chúng tôi                   |
| Số tài khoản                         | Có     | AU, CA, IN, GB,<br>HOA KÌ   |
| Tên người thụ<br>hưởng/Chủ tài khoản | Có     | AU, CA, IN, GB,<br>HOA KÌ   |
| Mã SWIFT/BIC                         | Nếu có | AU, CA, IN, GB,<br>HOA KÌ   |
| Mã ngân hàng                         | Có     | Tất cả các<br>quốc gia khác |
| Số tài khoản                         | Có     | Tất cả các<br>quốc gia khác |
| IBAN                                 | Nếu có | Tất cả các<br>quốc gia khác |
| Tên người thụ<br>hưởng/Chủ tài khoản | Có     | Tất cả các<br>quốc gia khác |
| Mã SWIFT/BIC                         | Nếu có | Tất cả các<br>quốc gia khác |

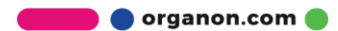

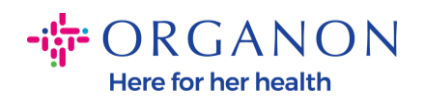

| ١                               | Where do you want to receive       | e payment? |
|---------------------------------|------------------------------------|------------|
|                                 | 1 2 3 4                            |            |
| * Payment Type Bank Account     | unt 🗸                              |            |
| What are your Bank Acco         | ount Details? ()                   |            |
| Bank Account<br>Country/Region: | United States                      |            |
| State:                          | Select an Option                   |            |
| Bank Account Currency:          | USD                                |            |
| Beneficiary Name:               | Company Name Test 123              |            |
| Bank Name:                      |                                    |            |
| Account Number:                 |                                    | ])         |
| Confirm Account<br>Number:      |                                    |            |
| ACH Routing Number:             |                                    | ]]         |
| Wire Routing Number:            |                                    | ]0         |
| SWIFT/BIC Code:                 |                                    | 1          |
|                                 | ☐ My bank does not have a BIC code |            |

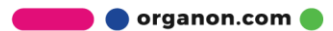

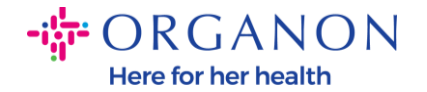

| Branch Code:         |                                |          |
|----------------------|--------------------------------|----------|
| Bank Account Type:   | Business                       |          |
| Supporting Documents | Choose Files No file chosen (i |          |
| Email Address        | PondolPascoigonion.ma          | <b>i</b> |

**11.** Một lần nữa, vui lòng nhấp vào **Save & Continue** khi bạn hoàn thành phần này.

| Cancel | Save & Continue |
|--------|-----------------|
|        |                 |

12. Sau đó, bạn sẽ có thông tin này được hiển thị trong Biểu mẫu Dữ liệu Đối tác Kinh doanh (BPDF) và bạn sẽ có thể xem lại thông tin đó trước khi gửi.

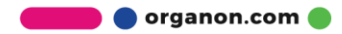

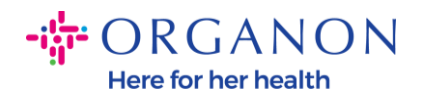

| *Remit-To Addresses                                                                                                    |
|----------------------------------------------------------------------------------------------------|
| Add one or more Remit-To Addresses by either filling out a new Compliant Invoicing Form or choosing an Existing Remit-To Address. |
| Add Remit-To                                                                                                    |
| *Remit-To Address                                                                                                    |
|                                                                                                    |
| Remit-To Address                                                                                                    |
|                                                                                                    |
| Location Code                                                                                                    |
|                                                                                                    |
| Address Name                                                                                                    |
|                                                                                                    |
|                                                                                                    |

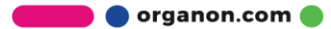

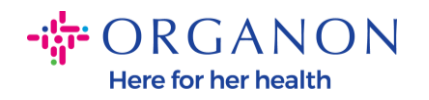

| Bank Account Details  |   |
|-----------------------|---|
|                       |   |
| *Bank Country/Region  |   |
| United States         | * |
|                       |   |
| * Account Currency    |   |
| USD                   | • |
|                       |   |
| * Beneficiary Name    |   |
| Company Name Test 123 |   |
|                       |   |
| * Bank Name           | _ |
| Bank R Us             |   |
|                       |   |

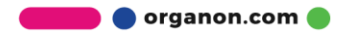

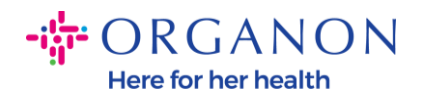

| * Bank Account Number |   |
|-----------------------|---|
| *****321              | i |
|                       |   |
| Bank Routing Number   |   |
| *****789              | i |
|                       |   |
| IBAN Number           |   |
|                       | i |
|                       |   |
| SWIFT Code (BIC)      |   |
|                       | i |
|                       |   |
| Account Type          |   |
|                       |   |
|                       |   |
| Bank Code             |   |
|                       | i |

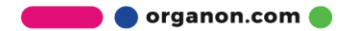

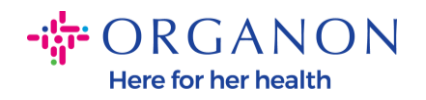

| Bank Wire Routing Number   |   |
|----------------------------|---|
|                            | I |
|                            |   |
| BSB                        |   |
|                            | i |
|                            |   |
| Transit/Institution Number |   |
|                            | i |
|                            |   |
| IFSC                       |   |
|                            | i |
|                            |   |
| Sort Code                  |   |
|                            | i |
|                            |   |
| Active                     |   |
| Active                     |   |

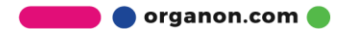

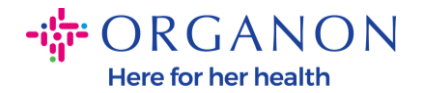

| Bank's Address       |  |
|----------------------|--|
|                      |  |
|                      |  |
| David Addama         |  |
| Bank Address         |  |
|                      |  |
|                      |  |
|                      |  |
| Bank City            |  |
|                      |  |
|                      |  |
|                      |  |
|                      |  |
| Bank State or Region |  |
|                      |  |
| NJ                   |  |
|                      |  |
|                      |  |
| Bank Postal Code     |  |
|                      |  |
|                      |  |
|                      |  |

**13.** Trong phần **Tài liệu hỗ trợ**, bạn có thể đính kèm bất kỳ tài liệu hỗ trợ nào. Những thông tinnày có thể dùng để xác thực THUẾ / VAT / hoặc Chi tiết ngân hàng của bạn.

Đối với THUẾ / VAT, giấy chứng nhận VAT / THUẾ là đủ hoặc mẫu W9 (chỉ dành cho Hoa Kỳ) là đủ, nhưng đối với Chi tiết ngân hàng, chúng tôi chỉ có thể chấp nhận bằng chứng ngân hàng do ngân hàng cấp. (thư ngân hàng hoặc con dấu chi nhánh giấy chứng nhận hoặc tiêu đề thư ngân hàng).

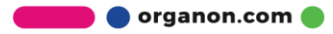

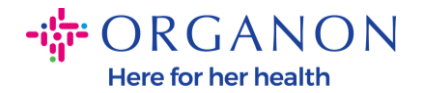

| Supporting Documents                             |
|--------------------------------------------------|
| Attachments                                      |
| Add File                                         |
| Please add supporting documents for Bank Details |

14. Ở cuối BPDF, bạn sẽ cần đánh dấu vào tùy chọn và nhấp vào Gửi để phê duyệt. Nếu nút này không được nhấp vào, thì Organon sẽ không bao giờ nhận được bất cứ thứ gì để xử lý. Bạn phải kiểm tra xem bạn có đồng ý với Quy tắc ứng xử của Đối tác Kinh doanh và Kỳ vọng của Nhà cung cấp ở trên do Organon quy định hay không.

| Please review the policies in the links below before moving                        | orward.                                                                            |
|------------------------------------------------------------------------------------|------------------------------------------------------------------------------------|
| Business Partner Code of Conduct                                                   |                                                                                    |
| https://www.organon.com/about-organon/mission-v                                    | is                                                                                 |
| Supplier Expectations                                                              |                                                                                    |
| https://www.organon.com/wp-content/uploads/sites                                   | J                                                                                  |
| * By checking this box, I have read, understand, and<br>above set forth by Organon | I agree to abide by the Business Partner Code of Conduct and Supplier Expectations |
|                                                                                    |                                                                                    |
|                                                                                    | Decline Save Submit for Approval                                                   |

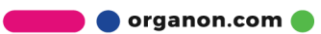

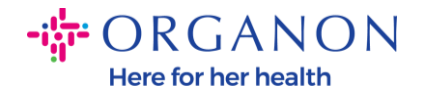

**15.** Sau khi bạn điền và gửi biểu mẫu, Organon sẽ xem xét thông tin và phê duyệt biểu mẫu cho phù hợp.

**16.** Để được hỗ trợ thêm, vui lòng liên hệ với người liên hệ Organon tại địa phương của bạn.

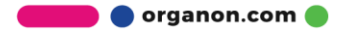